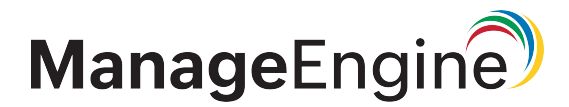

OpManager連携紹介

ZJTP20253272676

アイエスエイ社殿製品との連携 連携製品:「警子ちゃん DN-1700GX」

> ゾーホージャパン株式会社 2025年3月更新

- 著作権について 本ガイドの著作権は、ゾーホージャパン株式会社が所有しています。
- 注意事項

このガイドの内容は、改良のため、予告なく変更することがあります。 ゾーホージャパン株式会社はこのガイドに関しての一切の責任を負いかねます。 当社はこのガイドを使用することにより引き起こされた偶発的もしくは間接的な 損害についても責任を負いかねます。

■ 商標一覧

記載の会社名、ロゴ、製品名の固有名詞は各社の商号、商標または登録商標です。なお、本ガイドでは、(R)、TM表記を省略しています。

本ドキュメントでは、ManageEngine OpManager と、アイエスエイ社「警子ちゃん DN-1700GX」(以下、 合わせて「警子ちゃん」と略称)との連携手順についてご説明します。

警子ちゃんの制御コマンドについては詳述しません。詳細は、アイエスエイ社が提供している取扱説明書 をご参照ください。

本ドキュメントに記載の手順は、「警子ちゃん DN-1700GX」以外のアイエスアイ社の製品でも動作する可能性はありますが、弊社による検証は行っていません。

目次

| HTTP通信(curl)による警子ちゃんの制御4    |  |
|-----------------------------|--|
| SNMP (snmpset) による警子ちゃんの制御6 |  |
| IRSHによる警子ちゃんの制御(Windows)9   |  |

# HTTP通信(curl)による警子ちゃんの制御

curlコマンドを用いたHTTP通信により、OpManagerのアラートに応じて警子ちゃんを制御する方法につい て説明します。

警子ちゃん側の設定は不要です。

### 設定手順

OpManagerの通知プロファイル「システムコマンド実行」を使用します。 システムコマンド実行についての詳細は、<u>こちらのマニュアル</u>をご参照ください。

- 1. OpManagerにログインします。
- 2. [設定]→[通知]→[通知プロファイル]に移動し、[追加]をクリックします。
- 3. [システムコマンド実行]を選択します。
- 「コマンド(オプション引数)」に以下のコマンドを入力します。
   *curl http:// (警子ちゃんのIPアドレス) /api/control.php?acop= (制御コマンド)* 入力例:

curl http://192.168.1.1/api/control.php?acop=333xxxxx

**III** OpManager

| ···· opinie | anager  |                                                                                                    |                       |               |               |   |       |     |       |       |     |  |
|-------------|---------|----------------------------------------------------------------------------------------------------|-----------------------|---------------|---------------|---|-------|-----|-------|-------|-----|--|
| ダッシュボー      | ドインベントリ | リーネット                                                                                                    | ・ワーク                  | サーバー          | 仮想化           |   | アラート  | マップ | ワークフロ | ]— 設定 | : L |  |
| 一般設定        | ディスカバリー | 設定                                                                                                    | 監視                    | 通知            | ツール           | I | ージェント |     |       |       |     |  |
| 通知          |         | 通知プロファイル > システムコマンド実行 ▼<br>アラート発生時、自動でコマンドを実行します。詳細はこちらを参照ください                                                   |                       |               |               |   |       |     |       |       |     |  |
| 通知プロファー     | 1 IL    | ○ 【重要】OnManagerに管理者権限を付与すると、あらゆる装置でスクリプト実行が可能にかります 詳                                                             |                       |               |               |   |       |     |       |       |     |  |
| 通知テンプレ-     | -ト      | ・ エエタノ くりがするでに自注目推展を行うすうると、のつゆる表面とスクラフト大力が可能になります。 細はこちらを参照ください                                                  |                       |               |               |   |       |     |       |       |     |  |
|             |         | コマンド(オ:                                                                                                    | プション引数                | ()            |               | ? | 引数変数  |     |       |       |     |  |
|             |         | curl http://1<br>acop=333xx                                                                                      | .92.168.1.1/a<br>xxxx | pi/control.pl | י <b>מ</b> ר? |   | 引数変数  | の選択 |       | Ŧ     |     |  |
|             |         | 絶対パスでプログラムの名前を設定してください。例:<br>「D:/Testing/Script」にある「test.bat」を実行するには、<br>「D:/Testing/Script/test.bat」を入力してください   |                       |               |               |   |       |     |       |       |     |  |
|             |         | : <b>3</b> K                                                                                                    |                       |               |               |   |       |     |       |       |     |  |
|             |         | 1:デフォルトでは、所定のコマンドは/Product-Home/binディレクトリから実行されます。<br>2:コマンドプロンプトで/Product-Home/bin/パスからの実行結果が、期待通り返っているかご確認ください |                       |               |               |   |       |     |       |       |     |  |
|             |         | コマンド実行結果 💿                                                                                                    |                       |               |               |   |       |     |       |       |     |  |
|             |         | エラー                                                                                                    | · ? _ Ł               | 出力 🥐          |               |   |       |     |       |       |     |  |
|             |         | ② プロファイルの設定を検証できます。                                                                                              |                       |               |               |   |       |     | 7     | スト実行  |     |  |
|             |         |                                                                                                    |                       |               |               |   |       |     |       |       |     |  |
|             |         | 戻る                                                                                                    |                       |               |               |   |       | +72 | セル    | 次へ    |     |  |
|             |         |                                                                                                    |                       |               |               |   |       |     |       |       |     |  |

- 5. [テスト実行]をクリックしてコマンドをテストし、警子ちゃんが意図した通りに制御されるか を確認します。
- 6. [次へ]をクリックし、ユーザーマニュアルに従って残りの設定を完了します。

SNMPによる書き込み操作(snmpset)により、OpManagerのアラートに応じて警子ちゃんを制御する方法 について説明します。

前提条件として、OpManagerをインストールしているサーバーで、Net-SNMPのコマンドが利用可能になっている必要があります。

※以下は、SNMP v1/v2cを使用した場合の設定例です。SNMP v3を使用する場合は、設定を適宜読み替えてください。

\*SNMPによる書き込み操作は、Windows環境では動作しない可能性があります。 Linux環境による使用を推奨します。

#### 警子ちゃんの設定手順

外部からのSNMPによる書き込み操作を許可する必要があります。 設定手順は以下の通りです。

- 1. 警子ちゃんの管理画面にログインします。
- 2. 「詳細設定」から、 [SNMP設定]  $\rightarrow$  [SNMPアクセス設定(v1/v2c)] に移動します。 ※利用するSNMPのバージョンに応じて選択してください
- 3. 以下の項目を指定します。
  - ・アドレス:OpManagerサーバーのIPアドレスを入力します。
  - ・アクセス権:RW(read-write)

・コミュニティ名:使用するコミュニティ名を入力します。

| DN-1700GX シリーズWEB設定画面                                      | 詳細設定 > SNMP設定     |                    |                                                                                                    |  |
|------------------------------------------------------------|-------------------|--------------------|----------------------------------------------------------------------------------------------------|--|
| 警子anh7GX                                                   | SNMP設定            |                    |                                                                                                    |  |
| ARCENT PAILIN                                              | SNMPトラップ通知設定      | SNMPアクセス設定(v1/v2c) | SNMPアクセス設定(v3)                                                                                                    |  |
| <u>モニタ表示 ログアウト</u>                                         |                   |                    |                                                                                                    |  |
| 基本設定                                                       |                   |                    |                                                                                                    |  |
| ▶ 本体情報                                                     | SNMP v1/v2c によるアク | セスマネージャ            |                                                                                                    |  |
| <ul> <li>● 機器設定</li> <li>▶ LAN設定</li> </ul>                |                   | アドレス               | 192.168.1.2                                                                                                    |  |
| ▶ 時刻設定                                                     | マネージャ1            | アクセス権              | RW(read-write) 🗸                                                                                                    |  |
| <ul> <li>アクセスユーサ設定</li> <li>詳細語会</li> </ul>                |                   | コミュニティ名            | public                                                                                                    |  |
| ▶ 電子メール設定                                                  |                   | アドレス               |                                                                                                    |  |
| ▶ SNMP設定                                                   | マネージャ2            | アクセス権              | RO(read-only) V                                                                                                    |  |
| <ul> <li>コマンドアクセス設定</li> <li>音声ファイル登録</li> </ul>           |                   | コミュニティ名            | public                                                                                                    |  |
| <ul> <li>メール内容設定</li> </ul>                                |                   | アドレス               |                                                                                                    |  |
| <ul> <li>実行コマンド設定</li> <li>TCPソケット通信設定</li> </ul>          | マネージャ3            | アクセス権              | RO(read-only) V                                                                                                    |  |
| <ul> <li>UDPソケット通信設定</li> </ul>                            |                   | コミュニティ名            | public                                                                                                    |  |
| <ul> <li>         ・ 待機点灯設定</li></ul>                       |                   | アドレス               |                                                                                                    |  |
| m that AC<br>・ ネットワーク監視設定                                  | マネージャ4            | アクセス権              | RO(read-only) V                                                                                                    |  |
| ▶ SNMPトラップ監視設定                                             |                   | コミュニティ名            | public                                                                                                    |  |
| アクション設定                                                    |                   | アドレス               |                                                                                                    |  |
| <ul> <li>ネットワーク監視</li> <li>SNMPトラップ監視</li> </ul>           | マネージャ5            | アクセス権              | RO(read-only)                                                                                                    |  |
| <ul> <li>アラーム解除設定</li> </ul>                               |                   | フミュニティ名            | nublic                                                                                                    |  |
| 管理ツール                                                      |                   | 7517               |                                                                                                    |  |
| <ul> <li>・ イベントロク</li> <li>・ ファームウェアアップデート</li> </ul>      | マネージャル            | アクセフザ              | PO(read aph), M                                                                                                    |  |
| • 再起動                                                      | X4X 210           | フミューニック            | red la contra contra co |  |
| <ul> <li>設定初期化</li> <li>設定データのバックアップ/</li> </ul>           |                   | コミュニア1 位           | public                                                                                                    |  |
| リストア                                                       |                   | アトレス               |                                                                                                    |  |
|                                                            | **->1/            | アクセス惟              | RO(read-only) V                                                                                                    |  |
| ISAカスタマサポート お問合わせ先<br>tel.03-3208-1243 support@isa-j.co.jp |                   | コミュニテ1名            | public                                                                                                    |  |
|                                                            | 77 8340           | アドレス               |                                                                                                    |  |
|                                                            | マイーンヤロ            | アクセス権              | RU(read-only) V                                                                                                    |  |
|                                                            |                   | コミュニティ名            | public                                                                                                    |  |
|                                                            | 設定                |                    |                                                                                                    |  |

4. [設定]をクリックして保存します。

OpManagerの設定手順

OpManagerの通知プロファイル「システムコマンド実行」を使用します。 システムコマンド実行についての詳細は、<u>こちらのマニュアル</u>をご参照ください。

- 1. OpManagerにログインします。
- 2. [設定]→[通知]→[通知プロファイル]に移動し、[追加]をクリックします。
- 3. [システムコマンド実行]を選択します。

#### snmpset -v 1 -c public 192.168.1.1 .1.3.6.1.4.1.1333.1.2.6.3.1.0 s 333xxxxx

| 🗰 OpManager          |                                                                                                    |  |  |  |  |  |  |  |  |  |
|----------------------|----------------------------------------------------------------------------------------------------|--|--|--|--|--|--|--|--|--|
| ダッシュボード インベ          | ントリ ネットワーク サーバー 仮想化 アラート マップ ワークフロー 設定 し                                                                                       |  |  |  |  |  |  |  |  |  |
| 一般設定 ディスカバリ・         | ー 設定 監視 通知 ツール エージェント                                                                                                    |  |  |  |  |  |  |  |  |  |
| 通知                   | 通知プロファイル > システムコマンド実行 ▼<br>アラート発生時、自動でコマンドを実行します。詳細はこちらを参照ください                                                                 |  |  |  |  |  |  |  |  |  |
| 通知プロファイル<br>通知テンプレート | (重要) OpManagerに管理者権限を付与すると、あらゆる装置でスクリプト実行が可能になります詳細はこちらを参照ください                                                                 |  |  |  |  |  |  |  |  |  |
|                      | コマンド(オプション引数) ③ 引数変数                                                                                                    |  |  |  |  |  |  |  |  |  |
|                      | snmpset-v1-cpublic 192.168.1.1<br>.1.3.6.1.4.1.1333.1.2.6.3.1.0 s 333xxxxx                                                     |  |  |  |  |  |  |  |  |  |
|                      | 絶対パスでプログラムの名前を設定してください。例:<br>「D:/Testing/Script」にある「test.bat」を実行するには、<br>「D:/Testing/Script/test.bat」を入力してください                 |  |  |  |  |  |  |  |  |  |
|                      | <b>メモ:</b><br>1:デフォルトでは、所定のコマンドは/Product-Home/binディレクトリから実行されます。<br>2:コマンドプロンプトで/Product-Home/bin/パスからの実行結果が、期待通り返っているかご確認ください |  |  |  |  |  |  |  |  |  |
|                      | コマンド実行結果 ②                                                                                                    |  |  |  |  |  |  |  |  |  |
|                      | エラー ? 出力 ?                                                                                                    |  |  |  |  |  |  |  |  |  |
|                      | ⑦ プロファイルの設定を検証できます。                                                                                                    |  |  |  |  |  |  |  |  |  |
|                      |                                                                                                    |  |  |  |  |  |  |  |  |  |
|                      | 戻る キャンセル 次へ                                                                                                    |  |  |  |  |  |  |  |  |  |

- 5. [テスト実行]をクリックしてコマンドをテストし、警子ちゃんが意図した通りに制御されるか を確認します。
- 6. [次へ]をクリックし、<u>ユーザーマニュアル</u>に従って残りの設定を完了します。

# IRSHによる警子ちゃんの制御(Windows)

OpManagerをWindows環境にインストールしている場合、アイエスエイ社が用意している<u>ISAリモートシェ</u> ルコマンド(IRSH)を利用して、OpManagerと警子ちゃんを連携することが可能です。

本章では、IRSHを使用してOpManagerのアラートに応じて警子ちゃんを制御する方法について説明します。

\*IRSHは有償ツールです。詳細はアイエスエイ社までお問い合わせください。

### 警子ちゃんの設定手順

外部からのRSHによる操作を許可する必要があります。 設定手順は以下の通りです。

- 1. 警子ちゃんの管理画面にログインします。
- 2. 「詳細設定」から、[コマンドアクセス設定]に移動します。
- 3. 「RSHサーバ」の[有効] にチェックを入れます。
- 4. 必要に応じて「RSHアクセスユーザ名」から、IRSHのコマンドで使用するユーザ名を設定します。
- 5. コマンドの実行にパスワードを設定する場合は、「RSHコマンドパスワード」の[有効] にチェッ クを入れ、必要に応じて「パスワード変更」からパスワードを変更します。

| DN-1700GX シリーズWEB設定画面                                                                                         | 詳細設定 > コマンドアクセス設定 |               |   |  |
|----------------------------------------------------------------------------------------------------|-------------------|---------------|---|--|
| 曾子anh7GX                                                                                                    | コマンドアクセス設定        |               |   |  |
| 「「私会社アイエスエイ                                                                                                   | 設定を更新しました         |               |   |  |
| <u>モニタ表示 ログアウト</u>                                                                                            |                   |               |   |  |
| 基本設定                                                                                                    | サーバ機能             |               |   |  |
| <ul> <li>本体情報</li> <li>機器設定</li> <li>IAN89定</li> </ul>                                                        | RSHサーバ            | ☑ 有効          |   |  |
| <ul> <li>・時刻設定</li> <li>・アクセスユーザ設定</li> </ul>                                                                 | RSHアクセスユーザ名       |               |   |  |
| 詳細設定                                                                                                    | ユーザ名1             | root          | ] |  |
| ▶ 電子メール設定                                                                                                    | ユーザ名2             | Administrator | ] |  |
| <ul> <li>SNMP設定</li> <li>コマンドアクセス設定</li> </ul>                                                                | ユーザ名3             | SYSTEM        | ] |  |
| <ul> <li>・ 音声ファイル登録</li> </ul>                                                                                | ユーザ名4             | bin           | ] |  |
| <ul> <li>メール内容設定</li> <li>またコスンド設定</li> </ul>                                                                 | ユーザ名5             | root          | ] |  |
| <ul> <li>・ TCPソケット通信設定</li> </ul>                                                                             |                   |               |   |  |
| <ul> <li>UDPソケット通信設定</li> </ul>                                                                               | RSH コマンドパスワード     |               |   |  |
| · 行機思知設定<br>些相設定                                                                                              | - コマンドパスワード       | ▼有効           |   |  |
| <ul> <li>ネットワーク監視設定</li> </ul>                                                                                |                   |               |   |  |
| <ul> <li>SNMPトラップ監視設定</li> </ul>                                                                              | □パスワード変更          |               |   |  |
| アクション設定                                                                                                    | 現在のパスワード          | ••••          | ] |  |
| ・ ネットワーク監視                                                                                                    | 新しいパスワード          |               | ] |  |
| <ul> <li>SNMPトラッノ監視</li> <li>アラーム解除設定</li> </ul>                                                              | 新しいパスワード 再入力      |               | ] |  |
| 管理ツール                                                                                                    |                   |               |   |  |
| <ul> <li>イベントログ</li> <li>ファームウェアアップデート</li> <li>再起動</li> <li>設定初期化</li> <li>設定データのバックアップ/<br/>リストア</li> </ul> | 197定              |               |   |  |
| ISAカスタマサポート お問合わせ先<br>tel.03-3208-1243 support@isa-j.co.jp                                                    |                   |               |   |  |

[設定]をクリックして設定を保存します。 6.

#### OpManagerの設定手順

OpManagerの通知プロファイル「システムコマンド実行」を使用します。 システムコマンド実行についての詳細は、こちらのマニュアルをご参照ください。

- 1. OpManagerのインストールサーバーの以下のパスに、irsh.exeを配置します。 <OpManagerインストールディレクトリ>/bin
- 2. OpManagerにログインします。
- 3. [設定]→[通知]→[通知プロファイル]に移動し、[追加]をクリックします。
- 4. [システムコマンド実行]を選択します。
- 5. 「コマンド(オプション引数)」に以下のコマンドを入力します。 irsh (警子ちゃんのIPアドレス)-l (ユーザ名) (制御コマンド) ※ユーザにパスワードを設定している場合は以下 入力例:

irsh 192.168.1.1 -l root acop 333xxxxx

| irsh 192.168.1.1 | -l root aco | p 333xxxxx -p d | _w35sXVG.0w |
|------------------|-------------|-----------------|-------------|
|------------------|-------------|-----------------|-------------|

| 🗰 OpManager          |                                                                                                    |                                                                                                    |                          |                     |                   |        |   |  |  |
|----------------------|----------------------------------------------------------------------------------------------------|----------------------------------------------------------------------------------------------------|--------------------------|---------------------|-------------------|--------|---|--|--|
| ダッシュボード インベン         | トリ ネットワーク                                                                                                    | サーバー 仮想化                                                                                                    | アラート                     | マップ                 | ワークフロー            | 設定     | ι |  |  |
| 一般設定 ディスカバリー         | 設定 監視                                                                                                    | 通知 ツール                                                                                                    | エージェント                   |                     |                   |        |   |  |  |
| 通知                   | 通知プロファイル >                                                                                                    | <ul> <li>システムコマンド</li> <li>ンドを実行します。詳細はご</li> </ul>                                                                   | ×実行 ▼<br>ちらを参照ください       |                     |                   |        |   |  |  |
| 通知プロファイル<br>通知テンプレート | ① 【重要】OpManagerに管理者権限を付与すると、あらゆる装置でスクリプト実行が可能になります詳細はこちらを参照ください                                                                                     |                                                                                                    |                          |                     |                   |        |   |  |  |
|                      | コマンド (オプション引数                                                                                                    | )                                                                                                    | ? 引数変数                   |                     |                   |        |   |  |  |
|                      | irsh 192.168.1.1 -I root ad                                                                                                    | cop 333xxxxx                                                                                                    | 引数変数                     | の選択                 |                   | *      |   |  |  |
|                      | 絶対パスでプログラムの名前で<br>「D:/Testing/Script」にある「<br>「D:/Testing/Script/test.bat」そ<br><b>メモ:</b><br>1:デフォルトでは、所定<br>2:コマンドプロンプトで<br>コマンド実行結果 ②<br>エラー ③   出 | を設定してください。例:<br>test.bat」を実行するには、<br>を入力してください<br>のコマンドは/Product-H<br>/Product-Home/bin/パス<br>4 <b>カ</b> <sub>3</sub> | ome/binディレク <br>からの実行結果が | トリから実行され<br>、期待通り返っ | れます。<br>ているかご確認く♪ | ぞさい    |   |  |  |
|                      | ◎ プロファイルの設定                                                                                                    | を検証できます。                                                                                                    |                          |                     | 7215              | 美行     |   |  |  |
|                      | 戻る                                                                                                    |                                                                                                    |                          | キャント                | 비 次               | $\sim$ |   |  |  |

- 6. [テスト実行]をクリックしてコマンドをテストし、警子ちゃんが意図した通りに制御されるか を確認します。
- 7. [次へ]をクリックし、<u>ユーザーマニュアル</u>に従って残りの設定を完了します。

以上